## 河源市西门子电机授权总经销商 中国授权SIEMENS一级总代理

| 产品名称 | 河源市西门子电机授权总经销商<br>中国授权SIEMENS一级总代理             |
|------|------------------------------------------------|
| 公司名称 | 广东湘恒智能科技有限公司                                   |
| 价格   | .00/件                                          |
| 规格参数 | 西门子PLC:西门子伺服电机<br>西门子触摸屏:西门子电缆<br>西门子变频器:西门子模块 |
| 公司地址 | 惠州大亚湾澳头石化大道中480号太东天地花园2<br>栋二单元9层01号房(仅限办公)    |
| 联系电话 | 13510737515 13185520415                        |

## 产品详情

PCS 7中如何自动上传变量到WinCC| PCS 7专栏